راهنمای نصب برنامه

## متن زير را حتماً به دقت بخوانيد.

این برنامه مانند یک سایت (آفلاین) عمل می کند پس برای اجرای سرویسهای خود نیاز به مجوز مدیر سیستم دارد؛ قبل از نصب برنامه مطمئن شوید که مجوز مدیر سیستم (Administrator) را دارا هستید. اگر راجع به آن چیزی نمیدانید، لطفاً از مدیر شبکه خود و یا فرد متخصص کمک بگیرید.

برنامه باید در مسیری نصب شود که مجوز خواندن و نوشتن فایل را دارد (Read/ Write Permission). بهتر است در مسیری خارج از درایو C نصب گردد.

این برنامه برای نصب حداقل به **900** مگابایت فضا نیاز دارد. در انتخاب درایو مقصد حتماً به میزان فضای خالی آن توجه فرمایید.

## مراحل نصب:

- فایل Setup.exe را از درون CD اجرا کنید.
- · با توجه به راهنماییهای موجود در مراحل نصب، عملیات نصب را انجام دهید.

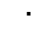

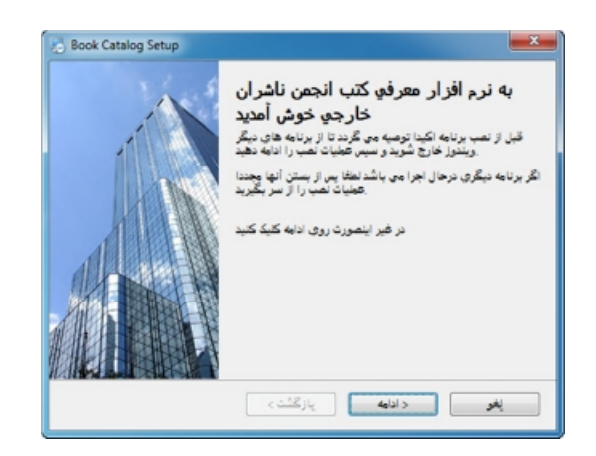

| ن برنامه به صورت یک ویسایت (اما به صورت افلاین) کار میکند پس برای نصب سرویسهای مورد<br>نیباز دارد خود نیاز به معرود میز استیم مارد<br>(Administrator)<br>اگر راجع به این موضوع اطلاعی ندارید لطفا با مدیر شبکه خود و با فرد منخصص کمک بگیرید<br>جی این برنامه بر روی مرورگر خواهد بود مرورگری که ما برای این نرم افزار سیلتیناد میکسد<br>(FreeFox)<br>من این شرایط را قبول دارم ۲۰ | توافقنامه نصب برناه<br>لطفا متن زير را به دفت بخرانيد.                                                                                                    | /                                                                                                    |
|----------------------------------------------------------------------------------------------------|----------------------------------------------------------------------------------------------------|----------------------------------------------------------------------------------------------------|
| من این شرایط را قبول دارم ۱۰                                                                                                    | کندیس برای نصب سرویسهای مورد<br>خود نیاز به محور میپر سیستم دارد<br>(Administator)<br>به خود و با فرد منخصص کمک بگرید<br>ایرای این نرم افزاز بیشتهاد میکیم<br>(FireFox) | ی برنامه به صورت یک وبسایت (اما به صورت آفلاین) کار میک<br>نیاز دارد<br>اگر راجع به این موضوع اطلاعی ندارید لطقا با مذیر شبک<br>چی این برنامه بر روی مرورگر خواهد بود مرورگری که ما |
|                                                                                                    | من این شرایط را قبول دارم 🔞                                                                                                    |                                                                                                    |

| <b>اطلاعات کاربز</b><br>مشخصات خود را وارد کرده و سپس نکمه ادامه را بزنیم |  |
|---------------------------------------------------------------------------|--|
| ينام.                                                                     |  |
| Microsoft                                                                 |  |
| : تام نهاد یا سازمان                                                      |  |
| Microsoft                                                                 |  |
|                                                                           |  |
|                                                                           |  |
| 1.00 Kills (1.10)                                                         |  |

| <b>يوشه نصب برنامه</b><br>مدداريد اين برنامه را در كجا نصب كنيني؟ | ت                                  | 1                 |
|-------------------------------------------------------------------|------------------------------------|-------------------|
| سير زير مجوز مدير وجود ندارد لطقا أن را<br>تغيير دهيد             | بب خواهد شد. اگر برای استفاده از ه | ار در مسیر زیر نم |
| نصب این برنامه در                                                 |                                    |                   |
| C:\Program Files (x86)\Book Catalog                               |                                    | Q                 |
|                                                                   |                                    |                   |
| MB فضاي مورد نياز: 805.4                                          |                                    |                   |

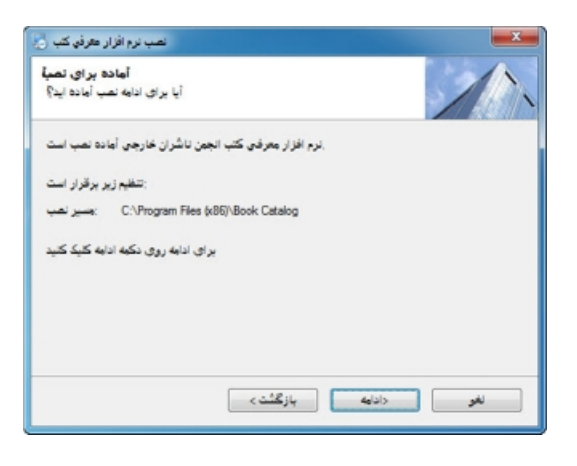

| نصب برنامه معرفي کلب 📩                                   | <b></b> |
|----------------------------------------------------------|---------|
| درحال تصب برنامه<br>لطا عب کند                           |         |
|                                                          |         |
| Instaling Files                                          |         |
| C-Program Files (x86)\Book Catalog\Web\covers\covers.zip |         |
|                                                          |         |
|                                                          |         |
|                                                          |         |
|                                                          |         |
|                                                          |         |
|                                                          | لغو     |

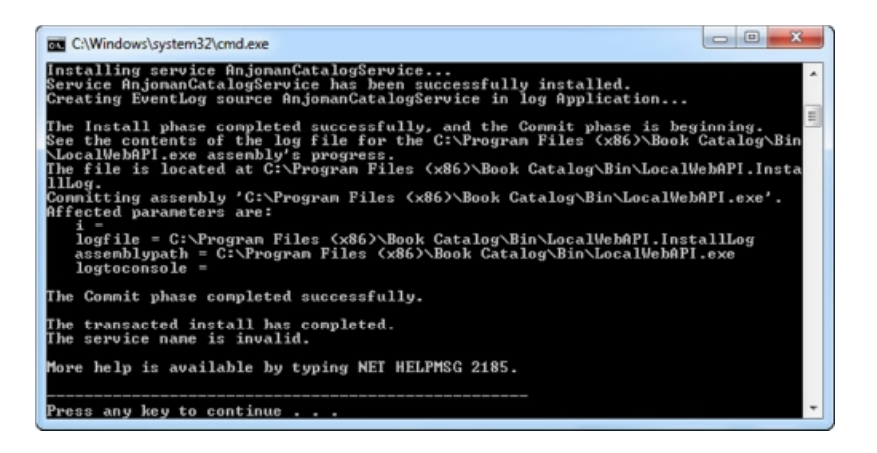

| le Action View   | Help                                    |                                                                                                    |                                                                                                    |                                          |                                                                                                    |                                                                                                    |
|------------------|-----------------------------------------|----------------------------------------------------------------------------------------------------|----------------------------------------------------------------------------------------------------|------------------------------------------|----------------------------------------------------------------------------------------------------|----------------------------------------------------------------------------------------------------|
|                  |                                         |                                                                                                    |                                                                                                    |                                          |                                                                                                    |                                                                                                    |
| Services (Local) | Services (Local)                        |                                                                                                    |                                                                                                    |                                          |                                                                                                    |                                                                                                    |
|                  | Select an item to view its description. | Name                                                                                                    | Description                                                                                                    | Status                                   | Startup Type                                                                                             | Log On As                                                                                                    |
|                  |                                         | ActiveX Installer ( Adaptive Brightness Adobe Acrobat U Andrea RT Fites Apple Mobile Dev Apple Mobile Dev Application Sterier Application Infor Application Infor Application Infor Application Infor | Provides Us<br>Monitors a<br>Adobe Acro<br>Provides th<br>Processes a<br>Determines<br>Facilitates t<br>Provides su | Started<br>Started<br>Started<br>Started | Manual<br>Manual<br>Disabled<br>Automatic<br>Automatic<br>Manual<br>Manual<br>Manual<br>Manual<br>Manual | Local Syste<br>Local Syste<br>Local Syste<br>Local Syste<br>Local Syste<br>Local Syste<br>Local Syste<br>Local Service.<br>Local Service<br>Local Service |
|                  |                                         | ASP.NET State Ser<br>avast! Antivirus<br>Avast!Box COM S<br>Background Intelli<br>Base Filtering Engi<br>Block Level Backu<br>Block Level Backu<br>Block Level Backu                                  | Provides su<br>Manages an<br>Transfers fil<br>The Base Fil<br>BDESVC hos<br>The WBENG<br>A process t                | Started<br>Started<br>Started<br>Started | Disabled<br>Automatic<br>Manual<br>Automatic (D<br>Automatic<br>Manual<br>Manual<br>Automatic            | Network S<br>Local Syste.<br>Local Syste.<br>Local Syste.<br>Local Syste.<br>Local Syste.<br>Local Syste.<br>Local Syste.                                 |
|                  | Studyd (Studyd                          | G Bluetooth Media S                                                                                                    | Provides BI                                                                                                    | Started                                  | Manual .                                                                                                 | Local Syste                                                                                                    |

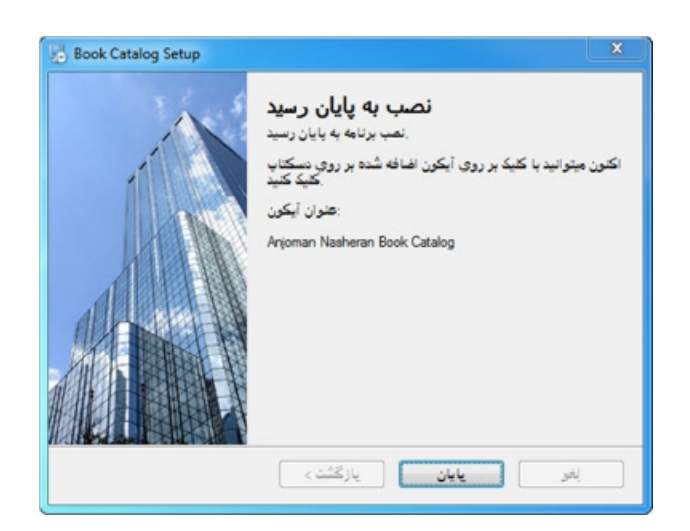

• پس از پایان نصب بر روی آیکون Anjoman Nasheran Book Catalog روی دسکتاپ کلیک کنید تا برنامه اجرا گردد.

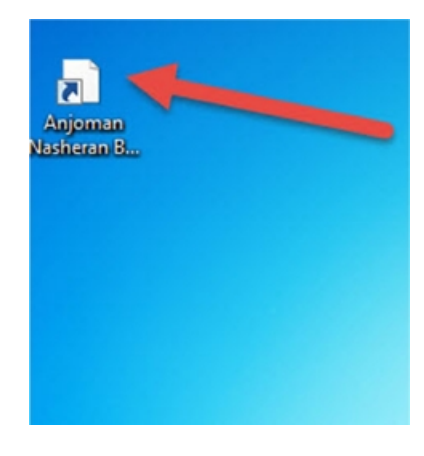

· توصیه میشود برای بهرهوری از تمام قسمتهای برنامه از مرورگر FireFox استفاده نمایید.

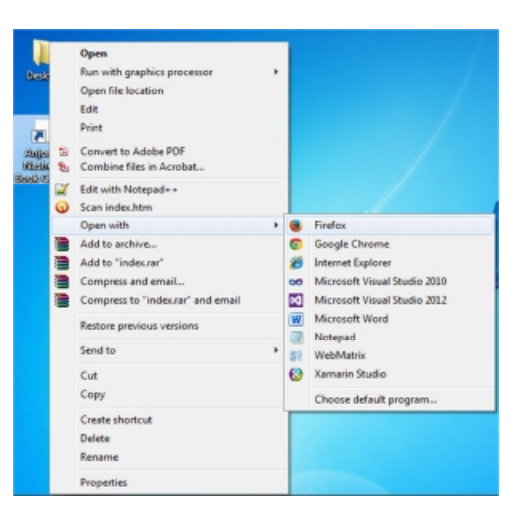

| file///C:/Prog/Web/index.htm × +                             |                                                                                                |              |
|--------------------------------------------------------------|------------------------------------------------------------------------------------------------|--------------|
| < 🕏 file:///C/Program Files (J85)/Book Catalog/Web/index.htm | v C Q Search                                                                                   | <b>≜ ∔ ⊕</b> |
| لیست سفارشات   درباره ما                                     | کاتالوگ مشترک ۲ ناشر از اعضای<br>انجمن فرهنگی ناشران بین المللی ایرانیان                       |              |
| ب تهران                                                      | بيت و ،شمين عايشگاه بين اللكي كتار                                                             |              |
| مستحو بي ستدون بيشرقته Trive, ISi                            | RR, Author, Subject,<br>دریافت قابل اکسل کل کتابهای لاتین / عربی                               |              |
|                                                              | كتب مشاهده شده                                                                                 |              |
| <                                                            | >                                                                                              |              |
| ب نیت سقارهات +                                              |                                                                                                |              |
| S file:///C/Program Files (#6)/Book Catalog/Web/Orders.htm   | V C Q Search                                                                                   | <b>≜ ∔ ⊕</b> |
| دریافت فایل اکسل سفارشات 🛛 👰   درباره ما<br>طی               | کاتالوگ مشترک ۲ ناشر از اعضای<br>انجمن فرهنگی ناشران بین المللی ایرانیان<br>منت گذین به سنده ا | Ŷ            |
| عنوان ISBN                                                   | تحاد فبث بحاز تغنيف تغنيف فيث كل از تغنيف                                                      | سوذع         |
| × 9780071774093 2011 NATIONAL ELECTRICAL CO                  | DE CHAPTER-BY-CHAPTER 1,240,000 IRR 30% 868,000 IRR + 1 -                                      | مک گرا       |
|                                                              | 1                                                                                              | جمع موارد:   |
|                                                              |                                                                                                |              |

## مواردی که باعث میشود تا برنامه کار نکند:

- · کتاب را جستجو میکنید ولی چیزی در نتایج جستجو نمایش داده نمیشود:
  - سرویس برنامه متوقف شده است.
  - § Windows Key + R را بزنید تا پنجره Run ظاهر شود.

§ عبارت services.msc را درون آن تایپ کنید Enter را فشار دهید.

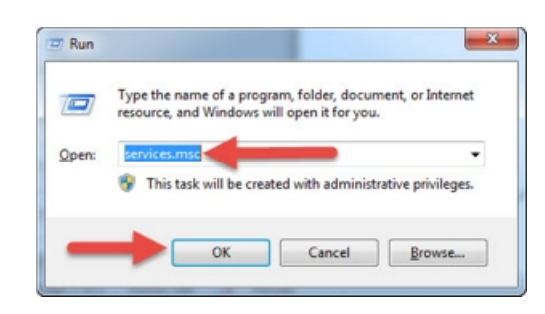

§ در لیست سرویس های این پنجره AnjomanCatalogService را پیدا کنید و روی آن دابل کلیک نمایید.

| Select an item to view its description. | Name                               | Description   | Status  | Startup Type | 1 |
|-----------------------------------------|------------------------------------|---------------|---------|--------------|---|
|                                         | ActiveX Installer (AxInstSV)       | Provides Us   |         | Manual       | = |
|                                         | Adaptive Brightness                | Monitors a    |         | Manual       | L |
|                                         | Adobe Acrobat Update Service       | Adobe Acro    |         | Disabled     |   |
|                                         | Andrea RT Filters Service          |               | Started | Automatic    |   |
|                                         | AnjomanCatalogService              |               | Started | Automatic    |   |
|                                         | Apple Mobile Device Service        | Provides th   | Started | Automatic    |   |
|                                         | Application Experience             | Processes a   | Started | Manual       |   |
|                                         | Application Identity               | Determines    |         | Manual       |   |
|                                         | Application Information            | Facilitates t |         | Manual       |   |
|                                         | Application Layer Gateway Servi    | Provides su   |         | Manual       |   |
|                                         | Application Management             | Processes in  |         | Manual       |   |
|                                         | ASP.NET State Service              | Provides su   |         | Disabled     |   |
|                                         | avast! Antivirus                   | Manages an    | Started | Automatic    |   |
|                                         | AvastVBox COM Service              |               | Started | Manual       |   |
|                                         | Rackground Intelligent Transfer    | Transfers fil | Started | Automatic (D |   |
|                                         | Base Filtering Engine              | The Base Fil  | Started | Automatic    |   |
|                                         | G BitLocker Drive Encryption Servi | BDESVC hos    |         | Manual       |   |
|                                         | Block Level Backup Engine Servi    | The WBENG     |         | Manual       |   |
|                                         | Bluetooth Device Monitor           | A process t   | Started | Automatic    |   |
|                                         | Bluetooth Media Service            | Provides Bl   | Started | Manual       |   |
|                                         | · · · · · · · · · · · · ·          |               |         | · · ·        |   |

٤ در این پنجره روی دکمه Start کلیک نمایید و صبر کنید تا سرویس فعال شود.

| eneral            | Log On                            | Recovery         | Dependenc     | ies         |        |
|-------------------|-----------------------------------|------------------|---------------|-------------|--------|
| Service           | name:                             | AnjomanCa        | atalogService |             |        |
| Display           | name:                             | AnjomanCa        | atalogService |             |        |
| Descrip           | tion:                             |                  |               |             | A<br>T |
| Path to           | executabl<br>gram Files           | e:<br>(x86)\Book | Catalog\Bin\  | LocalWebAPI | .exe"  |
| Startup           | type:                             | Automatic        |               |             |        |
| Help m            | e configure                       | e service sta    | tup options.  |             |        |
| Service           | status:                           | Stop             |               |             |        |
| Service           | e status:<br>Start                | Stop             |               | Pause       | Resume |
| Service<br>You ca | e status:<br>Start<br>n specify t | St op<br>Stop    | meters that a | Pause       | Resume |

- § پنجره سرویسها را بسته و به برنامه باز گردید.
  - 0 سرویس نصب نشده.
- § آنتی ویروس و فایروال خود را غیرفعال کنید.
- § با مجوز Admin با مجوز Program Files با مجوز Admin نصب کنید.
  - § در صورت نصب نشدن سرویس با فرد متخصص مشورت کنید.